## "正大杯"第十二届全国大学生市场调查与分析大赛浙江省选拔赛复赛

## 学生操作指南

- 1、 **建议使用 Chrome 浏览器**报名过程中如遇到问题,请通过以下方式联系技术 人员解决:
- (1) 电话(微信):17366637710
- (2) QQ 号: 2223522944
- 2、提交作品指南

(1) 打开官网<u>http://scdcyfxds2022.zj.moocollege.com/</u>,如图1所示

| <b>报名参赛</b><br><sup>查看详情&gt;</sup> |   | 大赛指南<br><sup>查看详情&gt;</sup> |   |                               |   |
|------------------------------------|---|-----------------------------|---|-------------------------------|---|
| 提交作品<br><sup>查看详情&gt;</sup>        | × | 操作手册<br><sup>查看详情&gt;</sup> | E | 专家评审登录<br><sup>查看详情&gt;</sup> | E |

图1 竞赛提交作品入口

(2) 登录,队长输入账号密码登录,图2。

| <b>ず</b> 摩课云 |                  |      |  |  |  |  |  |
|--------------|------------------|------|--|--|--|--|--|
| 扫码登录         | 帐户登录             | 短信登录 |  |  |  |  |  |
| 请输入帐号        |                  |      |  |  |  |  |  |
| 请输入密码        |                  |      |  |  |  |  |  |
|              | 登录               |      |  |  |  |  |  |
| 图            | 立即注册<br>2 用户登录界百 | 找回密码 |  |  |  |  |  |

## (3) 提交作品,如图3

| - <sub>正大杯 第十一届</sub><br>全国大学生市场调查与 | ī-<br>i分析大赛           | "正大杯"第十二届<br>中国商业统计学会主办的"正才<br>办。根据大赛组委会《关于举<br>期相关调整文件的精神。 | 全国大学生市场调整<br>大杯第十二届全国大学生市<br>办"正大杯"第十二届全国大 | 查与分析大赛浙<br>场调查与分析大赛浙江<br>大学生市场调查与分析; | <b>江省选拔赛</b><br>[省选拔赛"由浙江工<br>大赛实践赛的通知》 | 商大学承<br>以及特殊时 |
|-------------------------------------|-----------------------|-------------------------------------------------------------|--------------------------------------------|--------------------------------------|-----------------------------------------|---------------|
| 浙江首选拔赛<br>3037.03.24-3037.44.38     |                       | 立即服名 补交材料                                                   | 提交作品 < 分享                                  |                                      | 臥                                       | 伍数 1 / 人3     |
| 12月25日                              | 12月25日                | 4月01日                                                       | 4月09日                                      | 4月09日                                | 4月09日                                   |               |
| 初赛-报名                               | 初赛-提交作<br>品           | 初赛-评审作<br>品                                                 | 初赛-结果发<br>布                                | 复赛                                   | 复赛-提交作<br>品                             |               |
|                                     |                       | 图3队长                                                        | 提交作品                                       |                                      |                                         |               |
| 骤一:如图 4<br>选择赛项<br>选择团队名称           |                       |                                                             |                                            |                                      |                                         |               |
| <b>点</b> 击捉父                        |                       |                                                             | _                                          |                                      |                                         |               |
| <b>日</b> 摩课石·让党费更简单                 | 2                     |                                                             | 首页                                         | <b>客服中心</b> 客服中心                     | > 体验中心                                  | -             |
| - "正大杯"第<br>十全国大学生市场                | :<br>相直与分析,<br>1      | 选择赛项/个人(团队)                                                 |                                            | 拔<br>× <sub>影</sub>                  | <b>艾赛</b><br>由浙江工商大学承<br>的通知》以及特殊时      |               |
| 377.71 = 1<br>2022.03.23-2          | 在拔费<br>022.04.17      | 赛项 "正大杯"第十                                                  | 一届全国大学生市场调查与分析                             | 〒大赛浙 〜                               | 队伍数 184 / 人数 1136                       |               |
| 3月25日                               | 3月2                   | 个人(团队) [请输入关键词                                              | 5                                          | 43                                   | 月09日                                    |               |
| ○<br>初赛-报名                          | <b>(</b><br>初赛-携<br>品 | 测试团                                                         | 1队1                                        | 8-1                                  | <b>一</b> 〇<br>提交作<br>品                  |               |
| <u>竞赛信息</u> 参赛指                     | 南 赛项                  |                                                             |                                            |                                      |                                         |               |
| う表信                                 | 息                     |                                                             |                                            |                                      |                                         |               |
| 竞赛背景:                               |                       |                                                             |                                            |                                      |                                         |               |
| - materil (+) 1 20 A                | the ob at 1 tree      |                                                             |                                            | k                                    |                                         |               |

图 4

步骤二:上传作品,如图 5,图 6 要求如下:视频(分辨率 1280\*720,大小不 超过 300M, MP4 格式) 竞赛作品中不得出现学校、参赛队员及指导教师等信息, 一经发现,一律作违规处理;视频命名不得出现特殊符号。

- ① 填写作品名称,即项目名称
- ② 填写作品介绍
- ③ 上传作品
- ④ 点击提交

| <b>祥</b> 摩课云 | 让竞赛更简单                                                                                                    |          | 首页                                                                                                    | 竟赛中心                                    | 客服中心                                                              | 体验中心                                    |   |
|--------------|----------------------------------------------------------------------------------------------------|----------|----------------------------------------------------------------------------------------------------|-----------------------------------------|-------------------------------------------------------------------|-----------------------------------------|---|
| 返回           |                                                                                                    |          |                                                                                                    |                                         |                                                                   | 提交                                      |   |
|              | * 作品名称:<br>英文名称:                                                                                                    |          |                                                                                                    |                                         |                                                                   |                                         |   |
|              | *作品介绍: (1000字以内)<br>请输入内容                                                                                                    |          |                                                                                                    |                                         |                                                                   | <i>ii</i>                               |   |
|              | 上传附件:<br>*【必选】视频作品●<br>於文件拖到此处,或点击上传<br>每文团从连下录制展示确述线感,时长不翻过6分钟,<br>展、分辨率1280*720、大小下翻过300M, MP4<br>*【必选】参赛报告<br>※【必选】参赛报告                                                   | 可拼绘、舆格式。 |                                                                                                    |                                         |                                                                   |                                         |   |
| ή m          | <b>果云・让竞赛更简单</b><br>- "正大环"第十一届-<br>全国大学生市场调直与分析大度<br>浙江首选版度<br>30点が3000<br>30点 振客<br>12月25日<br>12月25日<br>12月25日<br>12月25日<br>12月25日<br>12月25日<br>12月25日<br>12月25日<br>12月25日 | 图 5 作    | 日提交<br><b>全国大学生市场调</b><br>大杯第十二届全国大学生市<br>切正大杯第十二届全国大学生市<br>切正大杯第十二届全国大学生市<br>切正大杯第十二届全国大学生市<br>の第<br>本月09日<br>初語・信用发<br>売 | 文 寛富中心   查与分析大赛   5%   5%   64月09日   夏夏 | 各歌中心<br>新江省选拔赛<br>行工省选拔赛 由浙江<br>「大黄实践赛的通知<br>4月03日<br>复奏·提文作<br>品 | 体验中心<br>工商大学承<br>》以及特殊时<br>队伍教 0 / 人数 0 | 2 |
|              | 竟寢信息 参赛指南 赛项 选                                                                                                    | 手 团队 动态  |                                                                                                    |                                         |                                                                   |                                         |   |

图6显示提交成功

注意: 上传完之后一定要检查作品都能在线播放浏览,视频格式是 mp4 格式。 点击作品展示,点击上传的作品,查看视频是否能正常播放。若无法播放,请 用转码器转成编码为 H264 的视频重新上传。